Link here is an earlier video I did to explain how it works and how to install it,

https://www.dropbox.com/s/30g0lrvr9dwcryh/UPS%20Setting%20up%20Secure%20Mobile%20VPN%20%26%20Video %20Conference.mp4?dl=0

I've attached 2 x types of config file, the (\*.conf) file is for adding Wiregaurd tunnel to a pc or macs or scan QR (\*.png) if you are adding Wiregaurd to a mobile phone

Note you can only install Wiregaurd config on one device (e.g. 1 x PC)request another Wiregaurd Config for 2nd device (e.g. Mobile Phone)

Installation - WireGuard

- Step 1: Install the WireGuard app.
- Step 2: Import the configuration or create a new tunnel. (Conf File sent

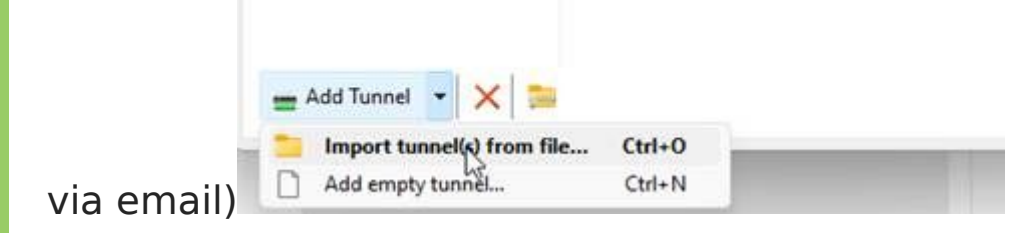

- Step 3: Connect to (activate) the WireGuard tunnel.
- Open *App Store* and search for *WireGuard*.

| Q Wireg            | uard                                    |                         | S Ca                            | ance        |
|--------------------|-----------------------------------------|-------------------------|---------------------------------|-------------|
| Ś                  | WireGuard<br>Fast, modern, s<br>★★★★★ 4 | ecure VPN               | ОР                              | EN          |
| 4:10               | 4:10                                    | -*-                     | 4:10                            |             |
| Settings WireGuard | + KWireGuard edge                       | security Edit           | Cancel Edit configuratio        | n Savi      |
| demo               | CO > status                             |                         | INTERFACE                       |             |
| edgesecurity       | Active                                  |                         | Name edgesecu                   | rity        |
| frisell            |                                         |                         |                                 |             |
| home               | Name Name                               | edgesecurity            | Private key TNPIJUF3            | W9Q1Ce42W2R |
| infra-fr           | Public key 4Nm2ctKn                     | LHTmyOG2rQYJ/bfZ+MF+    | Concernia kouncia               |             |
| infra-us           | Addresses                               | 192.168.5.164/32        | Generate keypar                 |             |
| krantz             | DNS servers                             | 8.8.8.8, 8.8.4.4        | Addresses 192.168.5             | 164/32      |
| mathemi            | PER                                     |                         | Listen port                     |             |
| incounty .         | Public key M1zFwNG                      | 89wr3SGU3V9LGngyFGHf    | MTU Automatic                   |             |
| ornce              | Endpoint d                              | emo.wireguard.com:51820 | DNS servers 8.8.8.8, 8          | 8.4.4       |
|                    | Allowed IPs                             | 0.0.0.0/0               | PEEA                            |             |
|                    | ON-DEMAND ACTIVATION                    |                         | Public key M1zFwNG              | 89wr3SGU3V. |
|                    | On demand                               | Off                     | Preshared key                   |             |
|                    |                                         |                         | Endpoint demo.wireguard.com:51. |             |
|                    |                                         |                         | Allowed IPs 0.0.0/0             |             |
|                    | Dele                                    | te tunnel               | Allowed IPs 0.0.0.0/0           |             |

# **Meeting Rooms**

## Option 1

go to meeting room via Web Browser

<u>Jitsi Meet (upsaus.is)</u>

<u> Jitsi Meet ( originalsovereigns.org )</u>

### Option 2

go to meeting room via Jitsi

Via Mobile Jitsi App

(1) Click on Menu Button

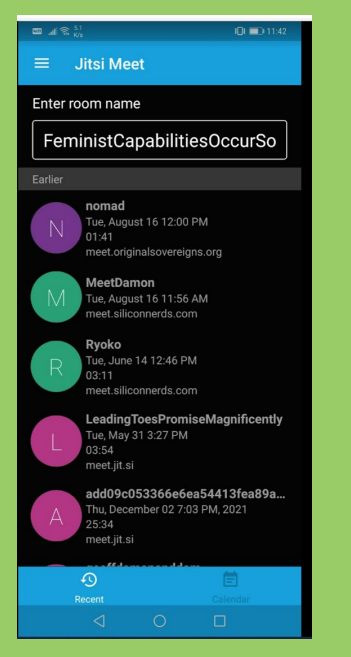

### (2)Click on Settings

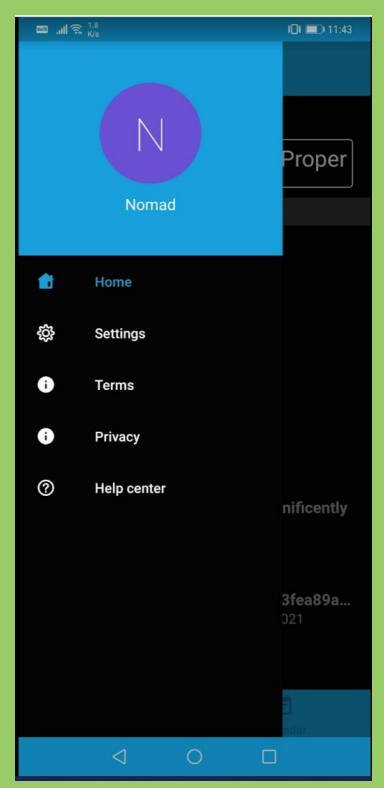

(3) Add https://meet.originalsovereigns.org/

| 📼 네 🗟 93<br>B/s               | I 🗐 💷 11:43           |
|-------------------------------|-----------------------|
| ← Settings                    |                       |
| Profile                       |                       |
| Display name                  |                       |
| - Email<br>nomadoz66@protonma | ail.com               |
| Conference                    |                       |
| Server URL                    | vereigns.org/         |
| Start with audio muted        |                       |
| Start with video muted        | •                     |
| Build Information             |                       |
| Version                       | 22.4.0 build 11098030 |
| Advanced                      | ~                     |
|                               |                       |

### (4) Add meeting room name

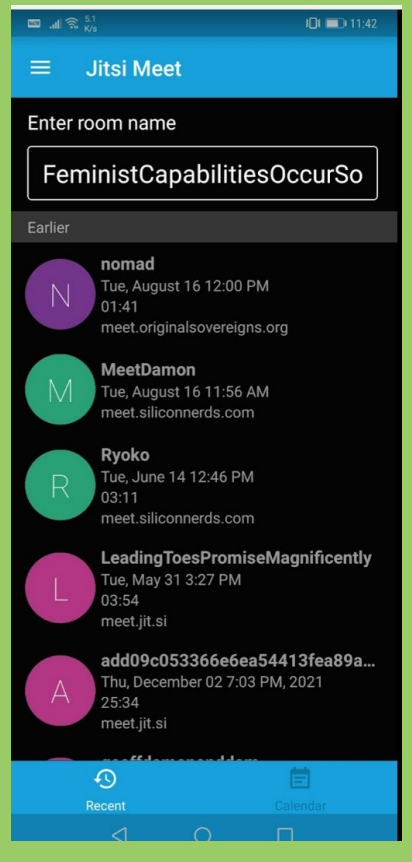

#### Add Meeting Room

| ணை .nli 奈 . <sup>0</sup><br>K/s                                                                                                    | }□≀ □0 2:34 |  |  |  |
|----------------------------------------------------------------------------------------------------|-------------|--|--|--|
| ≡ Jitsi Meet                                                                                                    |             |  |  |  |
| Enter room name                                                                                                    |             |  |  |  |
| <u>health-hub</u>                                                                                                    |             |  |  |  |
| Enter the name or URL of the room you want<br>to join. You may make a name up, just let the<br>people you are meeting know it so that they<br>enter the same name. |             |  |  |  |
| Today                                                                                                    |             |  |  |  |

Invite User to your Room

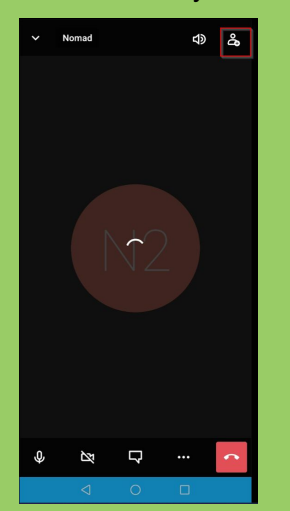

Send link via text or email etc

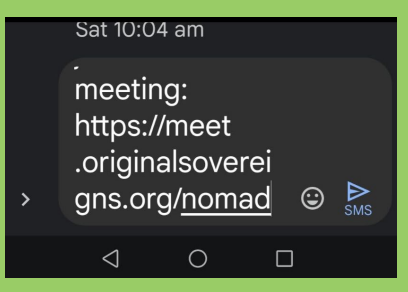

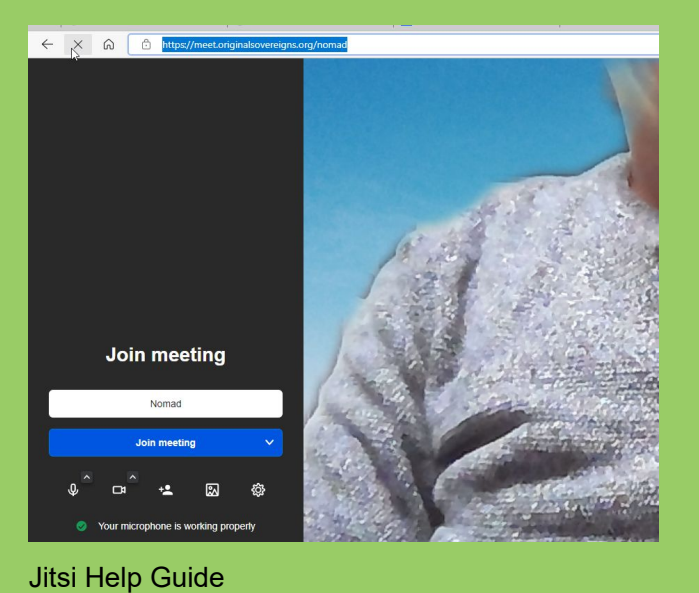

Introduction | Jitsi Meet

https://jitsi.github.io/handbook/docs/intro/

#### Regards

Damon Crowe

**Managing Director** 

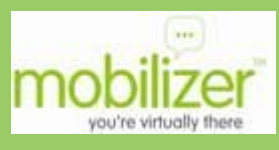

p: +61 2 8668 9222 (office/mobile)
f:+61 2 8668 9221
a: 203/20 Bayswater Rd Potts Point NSW 2011

Email: <u>damon@mobilizer.com.au</u> Web: <u>www.mobilizer.com.au</u>